## 《配置 DHCP 服务器》教学设计

| 开课教师 戴建 |            | 戴建  | E                                   | 开课班级    | 18 网络安防          | 开课时间           | 2019年4月18日<br>星期四<br>第2节 |  |
|---------|------------|-----|-------------------------------------|---------|------------------|----------------|--------------------------|--|
| 设计思路    |            |     | 通过创设情景提出任务分析任务实践演练                  |         |                  |                |                          |  |
|         |            |     | 课堂评价知识拓展来达到本项目的认知、能力、情感三方面          |         |                  |                |                          |  |
|         |            |     | 的教育教学目标,根据学生差异性,设置不同的分组,体现小         |         |                  |                |                          |  |
|         |            |     | 组互助分层教学的思想。                         |         |                  |                |                          |  |
|         |            |     |                                     | 1、本节调   | <b>県内容属于《网</b> 第 | 络操作系统》         | 》项目 5 配置常见网              |  |
|         |            |     | 络服务器中的任务 5.2 配置 DHCP 服务器实现 IP 地址自动分 |         |                  |                |                          |  |
|         | 教材         |     | 配                                   | 。DHCP 服 | 务器是服务器中          | 一个最常用          | 、最普通的服务器之                |  |
|         | 分析         |     | <u> </u>                            | ,它的知识。  | 点易让学生接受          | 和理解,掌          | 握 DHCP 服务器的配             |  |
|         |            |     | 置                                   | 与使用,解   | 央 ip 冲突,并调       | 成轻系统管理         | 1员的工作量,为以后               |  |
|         |            |     | 其它服务器的架设打下基础。                       |         |                  |                |                          |  |
| 教学      |            |     |                                     | 1、学生基   | 基本情况分析:          | 18 级网络安        | 防是一年级学生,通                |  |
| 分析      | <u>///</u> | ない主 | 过                                   | 一学期的学   | 习,专业技能达          | 这到一定的程         | 度,但是理论知识依                |  |
|         | 字分         | 间   | 然                                   | 是学生的短   | 板。讲本课之前          | <b>〕</b> ,要作很多 | 的概念补充,学生充                |  |
|         |            | 个们  | 分                                   | 理解的基础   | 上再操作。2、          | 学生之间的          | 努力程度不同造成学                |  |
|         |            |     | 生                                   | 的专业技能   | 参差不齐 。           |                |                          |  |
|         | 教          | 学条  |                                     |         |                  |                |                          |  |
|         | 件分析        |     |                                     | 1、VMwa  | ure 软件; 2、多      | 媒体机房;          |                          |  |

|          |                                            | 1. 掌握网络操作系统 DHCP 服务的用途;           |  |  |  |  |
|----------|--------------------------------------------|-----------------------------------|--|--|--|--|
|          | 知识-                                        | 2. 掌握 DHCP 服务在 Windows 下的使用;      |  |  |  |  |
|          | 1 1 2 形                                    | 3. 掌握 DHCP 服务在 Windows 下的配置方法。    |  |  |  |  |
| 教        | 过程与                                        | 在学习理论和实践过程中培养合作学习能力、自主探究问题能       |  |  |  |  |
| 字日       | 方法                                         | 力                                 |  |  |  |  |
| 「「「「」」   | 上武ノ                                        | 在教学活动中积极参与,提高学习兴趣,增强自信心;          |  |  |  |  |
| , r.v.   | 「 <b>ົ</b> 「「「「「「「」」」「「」」」「「」」」「「」」」「「」」」」 | 世一步了解自己的专业,树立信心,提高技能水平及创新能力。      |  |  |  |  |
|          | <b>没</b> 与10                               | 养成勤于动手、遇到问题大胆细心、想办法解决的态度,渗透       |  |  |  |  |
|          | 但观                                         | 各种网络服务的安全意识;                      |  |  |  |  |
| 教学重点     |                                            | 能在 Windows 下配置和管理 DHCP 服务         |  |  |  |  |
| 教        | 学难点                                        | 建立搭建 DHCP 服务的基本操作思路               |  |  |  |  |
|          |                                            | 明确 DHCP 服务的用途,利用 DHCP 服务的配置与管理引导学 |  |  |  |  |
| -        | 来有少于                                       | 生建立搭建 DHCP 服务的基本操作思路,教师重点介绍 DHCP  |  |  |  |  |
|          | <b>秋</b> 石                                 | 服务的用途和作用,提供搭建和管理的操作录屏录像,鼓励学       |  |  |  |  |
|          |                                            | 生在图形界面下摸索操作,根据提示完成相关的实践           |  |  |  |  |
|          |                                            | 鼓励学生自我探究 DHCP 服务的搭建、自我根据图形界面管理    |  |  |  |  |
| 学法       |                                            | 服务,鼓励学生在虚拟机中验证和测试 DHCP 服务的功能,并    |  |  |  |  |
|          |                                            | 尝试故障进行管理,教师对学生的操作进行指导与服务。         |  |  |  |  |
| 教学<br>环节 | 岁<br>                                      | 教师活动 学生活动 设计意图                    |  |  |  |  |

|        | 一、DHCP 的工作过程:                    | 看书, | 思考 |       |
|--------|----------------------------------|-----|----|-------|
|        | Client DHCPDISCOVER Server       | 问题  |    |       |
|        | Client Client Server             |     |    |       |
|        | Client DHCPREQUEST Server        |     |    |       |
|        | Client Client Server             |     |    |       |
|        | 二、DHCP的更新过程:                     |     |    |       |
| 课前预习   | Client                           |     |    |       |
|        | Client 87.5%: DHCPREQUEST Server |     |    |       |
|        | Client - DHCPACK Server          |     |    |       |
|        | Client - DHCPNACK Server         |     |    |       |
|        | 三、DHCP的用途:                       |     |    |       |
|        | 1) 减少 IP 地址冲突,维护网络稳定;            |     |    |       |
|        | 2)提供集中管理,降低管理成本。                 |     |    |       |
|        |                                  |     |    |       |
|        | 目前,康帕尼公司所有计算机和服务器均采用静            | 思记  |    | 创设情境, |
|        | 态地址配置方案,这一方案给移动用户(如客户和员          |     |    | 导入新课  |
|        | 工携带的笔记本电脑)使用网络造成了不便。当这些          |     |    |       |
|        | 移动用户要使用康帕尼公司网络时,因为不清楚如何          |     |    |       |
| 任务概述   | 配置本机 IP 地址范围、网关、DNS 服务器等,而不      |     |    |       |
| (2 分钟) | 能正常接入公司网络。                       |     |    |       |
|        | 考虑到这种情况,公司决定使用动态地址分配方            |     |    |       |
|        | 案,要求你来完成 DHCP 服务器的相关配置。          |     |    |       |
|        |                                  |     |    |       |
|        |                                  |     |    |       |

|       | 在康帕尼公司运行 Wi      | indo           | ows Server 2008 服务器上,         | 思记  | 分析任务, |
|-------|------------------|----------------|-------------------------------|-----|-------|
|       | 添加 DHCP(Dynamic) |                | 理清操作思                         |     |       |
|       | 动态主机配置协议)月       |                | 路,了解工                         |     |       |
|       | 可以将 IP 地址、子网     | 码、网关、DNS 服务器地址 |                               | 作环境 |       |
|       | 等信息分发给客户端        | ,须             | 或轻系统管理员的工作量。                  |     |       |
|       |                  |                |                               |     |       |
|       | 将公司 192.168.x    | . 0            | 网段划分为可分配地址                    |     |       |
|       | 段、排除地址段和         | 保              | 留地址段,可分配地址                    |     |       |
|       | 段动态分配给员工         | 计              | 算机,排除地址段为服                    |     |       |
|       | 务器所使用,保留         | 地              | 址段使重要计算机永远                    |     |       |
|       | 得到同一地址(具         | 山体             | 见下页表)                         |     |       |
| 任务分析  | 配置方式             |                | 人工静态                          |     |       |
| (10 分 | IP 地址            |                | 192. 168. x. 1                |     |       |
| 钟)    | 子网掩码             |                | 255. 255. 255. 0              |     |       |
|       | 网关               |                | 192. 168. x. 1                |     |       |
|       | DNS 服务器地址        |                | 192. 168. x. 1                |     |       |
|       |                  |                |                               |     |       |
|       | 作用域名             | PC             | Czone                         |     |       |
|       | 地址池              | 19<br>4        | 92. 168. x. 1–192. 168. x. 25 |     |       |
|       |                  | 19             | 92. 168. x. 100               |     |       |
|       |                  |                | 92. 168. x. 110               |     |       |
|       | 排除范围             | 19             | 92. 168. x. 120               |     |       |
|       |                  | 19             | 92. 168. x. 200               |     |       |

|       |                                                                                             | 192. 168. x. 220                                                                          |       |       |
|-------|---------------------------------------------------------------------------------------------|-------------------------------------------------------------------------------------------|-------|-------|
|       |                                                                                             |                                                                                           |       |       |
|       | 保留范围                                                                                        | 192. 168. x. 1                                                                            |       |       |
|       | 子网掩码                                                                                        | 255. 255. 255. 0                                                                          |       |       |
|       | 网关                                                                                          | 192. 168. x. 254                                                                          |       |       |
|       | DNS 服务器地址                                                                                   | 192. 168. x. 1                                                                            |       |       |
|       | 本次任务的实施环境                                                                                   | :                                                                                         |       |       |
|       | 操作系统: Windows Server 2008<br>角色: DHCP服务器<br>IP: 192.168.100.110<br>备注: 作用域中排除的地址,<br>手动静态设置 | 操作系统: Windows Server 2008<br>角色: 文件服务器<br>IP: 192.168.100.100<br>备注: 作用域中排除的地址,<br>手动静态设置 |       |       |
|       | 公司网络<br>正式 化 化 化 化 化 化 化 化 化 化 化 化 化 化 化 化 化 化 化                                            | 操作系统:Windows 7<br>角色:员工计算机<br>备注:获得动态随即IP                                                 |       |       |
|       | 任务一:安装 DHCP                                                                                 | 服务器                                                                                       | 按工作任务 | 动手实践, |
|       | 在企业环境中部                                                                                     | 单操作并上                                                                                     | 加强认识  |       |
|       | 机设置至少一个静态                                                                                   | 交。                                                                                        |       |       |
|       | 用域范围、排除地址                                                                                   |                                                                                           |       |       |
| 任务实施  | 步骤 1: 配置 DHCP 月                                                                             |                                                                                           |       |       |
| (25 分 | 步骤 2: 打开服务器管                                                                                |                                                                                           |       |       |
| 钟)    | 步骤 3: 绑定网络连持                                                                                |                                                                                           |       |       |
|       | 步骤 4:设置 DNS 和                                                                               |                                                                                           |       |       |
|       | 步骤 5: 添加作用域                                                                                 |                                                                                           |       |       |
|       | 步骤 6: 确认安装                                                                                  |                                                                                           |       |       |
|       | 任务二:添加排除及                                                                                   |                                                                                           |       |       |

|                | 注意排除与保留的区别。排除某个地址后,<br>DHCP服务器将不分配该地址;而保留某个地址后,<br>DHCP服务器分配该地址,并且仅分配给指定的客户<br>端<br>步骤1:打开DHCP管理器,在地址池空白处右击新<br>建排除范围。<br>步骤2:在保留区域新建保留<br>步骤3:完成新建保留<br>任务三:测试客户端<br>步骤1:在管理员的计算机上,依次打开"控制面板"<br>→ "网络和Internet" → "网络和共享中心"。<br>步骤2:打开TCP/IP v4 协议属性对话框,设置 ip 地<br>址和DNS 为自动。<br>步骤3:打开详细信息按钮查看本机 ip 配置信息 |       |                       |
|----------------|----------------------------------------------------------------------------------------------------|-------|-----------------------|
| 任务小结<br>(2分钟)  |                                                                                                    | 思记,讨论 | 总结全程,<br>构建新知结<br>构   |
| 任务拓展<br>(5 分钟) | 通过 cmd 界面释放和重新获得 TCP/IP 配置                                                                                                    | 课后操作  | 扩展内容,<br>巩固知识         |
| 作业布置<br>(1 分钟) | <ul> <li>◆随着接入康帕尼公司移动设备数量的增加,为<br/>了提高公司 IP 地址使用效率,需要将 PCzone<br/>作用域的租约时间改为4天。</li> <li>◆ 在员工计算机上,使用释放和重新获得命令查<br/>看获得的 IP 地址等信息。</li> </ul>                                                                                                    |       | 提供教学资<br>源,开拓学<br>生眼界 |

|              | 课前预习部分讲解的过于详细,导致学生的动手实践的时间不 |  |
|--------------|-----------------------------|--|
|              | 足,任务的布置过于集中,需要通过一个一个的任务分解开, |  |
|              | 并在每个任务的完成度上对学生进行评价          |  |
|              |                             |  |
|              |                             |  |
|              |                             |  |
| <u> </u>     |                             |  |
| <b>教子</b> 戊芯 |                             |  |
|              |                             |  |
|              |                             |  |
|              |                             |  |
|              |                             |  |
|              |                             |  |
|              |                             |  |
|              | 配置 DHCP 服务器                 |  |
|              | 任务一:安装 DHCP 服务器             |  |
| 板书设计         | 任务二:添加排除及保留范围               |  |
|              | 任务三:测试客户端                   |  |
|              |                             |  |